## Adding New Things to the Baronial Calendar

For any meeting, practice, event, or scheduled activity to be official, it needs to be in the newsletter and/or published on the baronial website. Any Baronial Officer or Guildhead can add items to the online calendar. Here's how to do so.

## First, some terminology:

Event: The online calendar system calls everything events. In the SCA context an Event is a specific term for a specific thing, but the online system calls all calendar entries events. If you see the word 'event', it means a calendar entry for the purposes of this document, unless otherwise specified.

EK Member Account: East Kingdom Member account. This is the account that all officers must hold, and any paid member of the SCA in the East Kingdom may hold. This account uses your member number as the username, and a password of your own devising. If you do not have one, you may get one at <a href="https://members.eastkingdom.org/newaccount/">https://members.eastkingdom.org/newaccount/</a>.

## Now, on to the steps:

- 1. Go to the login page for the Barony of Carolingia website by going to <a href="https://carolingia.eastkingdom.org/wp-login.php">https://carolingia.eastkingdom.org/wp-login.php</a>
- Log in using your EK Member account. NOTE that you are using only your member number as the username, not the full email address associated with the account, or your officer email address.
- 3. After logging in you will be on the Dashboard. Here you can start a new event entry by hovering over the '+New' button in the menu at the top and choosing 'Event', or by hovering over the 'Events' item in the navigation on the left and choosing 'Add New'.

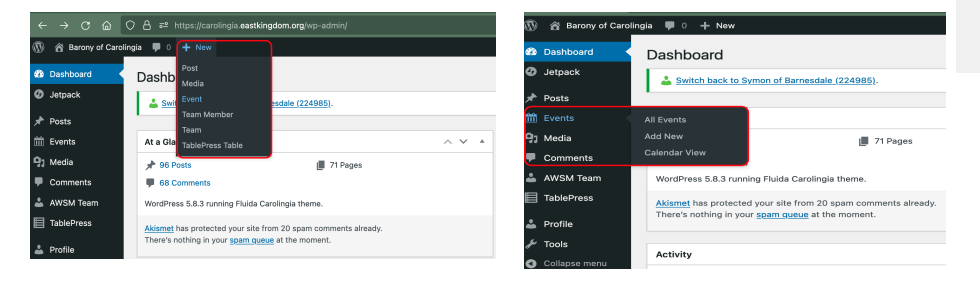

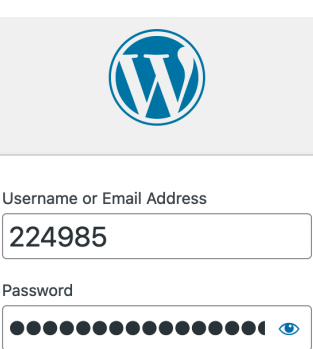

Log In

| Register | Lost | your | password? |
|----------|------|------|-----------|

Remember Me

 $\leftarrow$  Go to Barony of Carolingia

4. You will now be at a blank event page. Enter the title of your event and a description of it. Add in any additional information. Please try to include the date and time and location of the event in the description somewhere.

|                                                                     | 기 合 혀 https://carolingia.eastkingdom.org/wp-admin/post-new.php?post_type=event 문 | l ☆         | 坐 📼 📴 😍 👫 a »> =                                                                      |
|---------------------------------------------------------------------|----------------------------------------------------------------------------------|-------------|---------------------------------------------------------------------------------------|
| 🚯 🖀 Barony of Carolin                                               | igia 📮 0 🕂 New                                                                   |             | 📕 Howdy, Symon of Barnesdale 🚺                                                        |
| 2 Dashboard                                                         | Add New Event                                                                    |             | Screen Options V Help V                                                               |
|                                                                     | Add title                                                                        |             | Publish ^ V A                                                                         |
| Events                                                              |                                                                                  |             | Save Draft Preview                                                                    |
| All Events                                                          | 93 Add Media     Image: Add Slider                                               | Visual Text | <ul> <li>Status: Draft <u>Edit</u></li> <li>Visibility: Public <u>Edit</u></li> </ul> |
| Add New<br>Categories                                               | Paragraph ▼ B I := := : 66 Ξ Ξ Ξ Ø' Ξ 🔤 国<br>Act − A ▼ 🛱 Ø Ω 浮 野 つ C @ I         |             | m Publish immediately Edit                                                            |
| Venues<br>Calendar View<br>Extensions                               |                                                                                  |             | Publish                                                                               |
| 9) Media                                                            |                                                                                  |             | Categories A V A                                                                      |
| <ul> <li>Pages</li> <li>Serious Slider</li> <li>Comments</li> </ul> |                                                                                  |             | All Categories Most Used                                                              |
| AWSM Team                                                           |                                                                                  |             | Practice     Social                                                                   |
| ➡ TablePress ▲ MailPoet                                             |                                                                                  |             | + Add New Category                                                                    |
| E Feedback                                                          | Word count: 0                                                                    |             | Featured image                                                                        |
| 🔊 Appearance                                                        | Event Details                                                                    | ~ ~ *       | Set featured image                                                                    |

5. Below the description area you can set the date and time in the "Event Details" section. This is important for it to appear correctly on the calendar. You can also use the 'recurrence' option to make this a recurring event.

| ••• < **                                        | Custo 🕬 Brown 🕬 4-Pie: 🕬 Brown 🔕 Amaze 🦋 In Eve 😂 Raspb              | 🎟 Track : 🧃 Amazo 🎧 Relea: 👯 Tailso 🌘             | 💭 heads 🛛 🚺 onair : | 🔹 🏘 How to 🔰 Edit X 👌 🕂 🗸 🗸  |
|-------------------------------------------------|----------------------------------------------------------------------|---------------------------------------------------|---------------------|------------------------------|
| $\leftarrow \rightarrow$ C $\textcircled{a}$ C  | e a https://carolingia.eastkingdom.org/wp-admin/post.php?post=3606&a | ction=edit                                        | ☆                   | 坐 👳 📴 😍 籠 a » 🖆              |
| 🔞 🗥 Barony of Carolin                           | ia 🗭 0 🕂 New View Event                                              |                                                   |                     | Howdy, Symon of Barnesdale 🚺 |
| Calendar View                                   | will serve to represent whichever coinage you feel like.             |                                                   |                     |                              |
|                                                 |                                                                      |                                                   |                     | Image URL Preview            |
| Media                                           | Word count: 222                                                      | Last edited by Symon of Barnesdale on January 14, | 2022 at 9:43 am     |                              |
| Pages Serious Slider                            | Event Details                                                        |                                                   | ~ ~ *               |                              |
| Comments                                        | Start Date/Time: 02-06-2022 7:30pr                                   |                                                   |                     |                              |
| AWSM Team                                       | End Date/Time: 02-06-2022 10:30p                                     | n 🗌 All day                                       |                     |                              |
| MailPoet                                        | Recurrence: none V                                                   |                                                   |                     |                              |
| Ξ Feedback                                      | Include/Exclude occurrences: Show dates                              |                                                   |                     |                              |
| <ul> <li>Appearance</li> <li>Plugins</li> </ul> | Venue:                                                               | * +                                               |                     |                              |
| 👗 Users                                         |                                                                      |                                                   |                     |                              |
| 差 Tools                                         | Organiser                                                            |                                                   | ~ ~ *               |                              |
| 5 Settings                                      | Symon of Barnesdale (224985) V                                       |                                                   |                     |                              |
| 20 Members                                      |                                                                      |                                                   |                     |                              |
| Wordfence                                       | A Content Permissions                                                |                                                   | ~ ~ *               |                              |
| 🞸 WP fail2ban                                   |                                                                      |                                                   |                     |                              |
| Collapse menu                                   | Thank you for creating with WordPress.                               |                                                   |                     | Version 5.8.3                |

- 6. On the right hand side of this area, please select the Categories for this event. Is it a meeting? A practice? An Event as that word means in the SCA?
- Give this event a Featured Image. You can select something already in the media library or you can upload your own. The Featured Image shows up in various places, including the emailed version of the event.

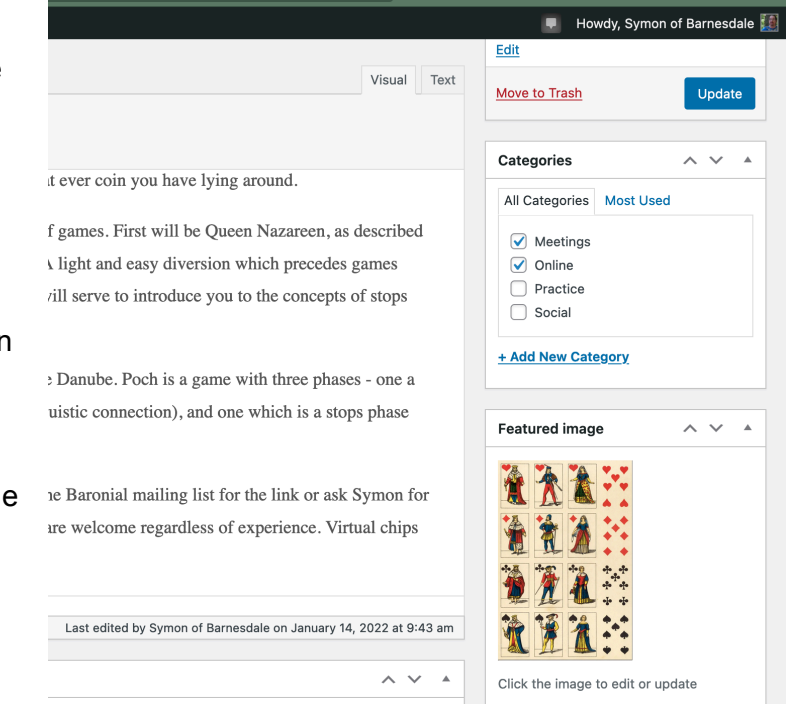

8. When you have double-checked that everything is correct, press the 'Publish' button to add the event to the online calendar and to automatically send the announcement of it to the Baronial Mailing List. At this time the announcement does not include the details set in the "Event Details" section, so it is important to mention the date and time in the description of the event.

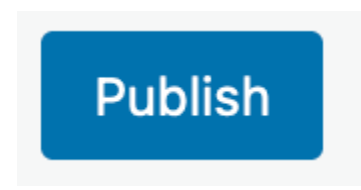

Please note that if you can not log in, or in any other way have questions or trouble with posting an event, reach out to your friendly local Baronial Webminister.